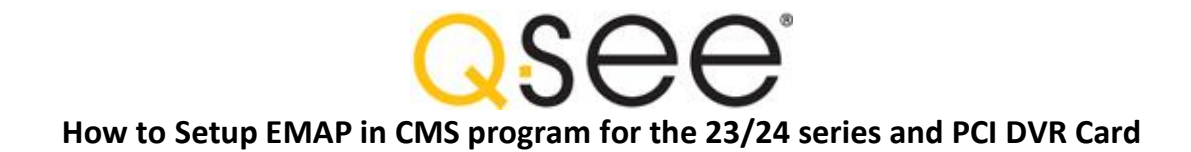

Emap in this CMS program is a feature to show the actual camera on a map that will be blink when there is a motion so we can just click on it to display this camera and see what is going on. Below are the steps to setup the Emap :

- 1. Setup the Motion Recording in your DVR. (Please refer to the DVR manual on how to setup motion recording).
- 2. Draw a Floor Plan of your location using Microsoft Paint and save the file in bitmap (bmp) format. Example below:

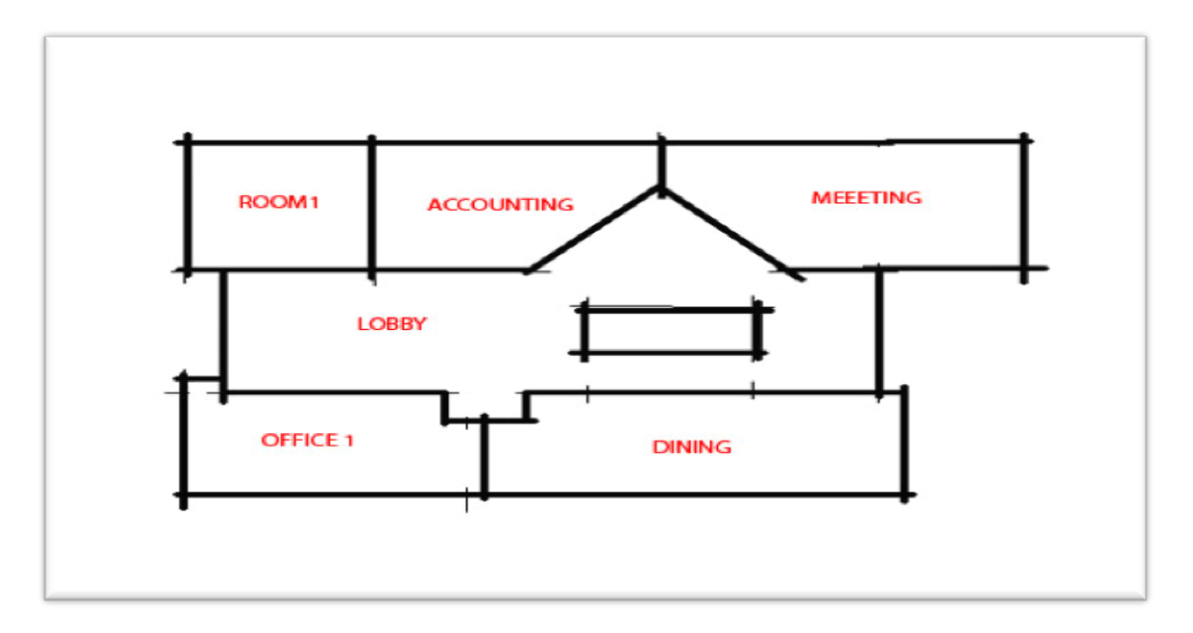

3. Open CMS program. Login with your password. Make sure that This CMS program already configure to be able to see your DVR. Click on "System Config" on the bottom right corner. Then Click on "Local Config". Then you will the below screen. Click on Local Alarm Config (1). Click on CH1 (2). Click on Motion Detection (3). Check E-Map (4). Do this to all cameras one by one.

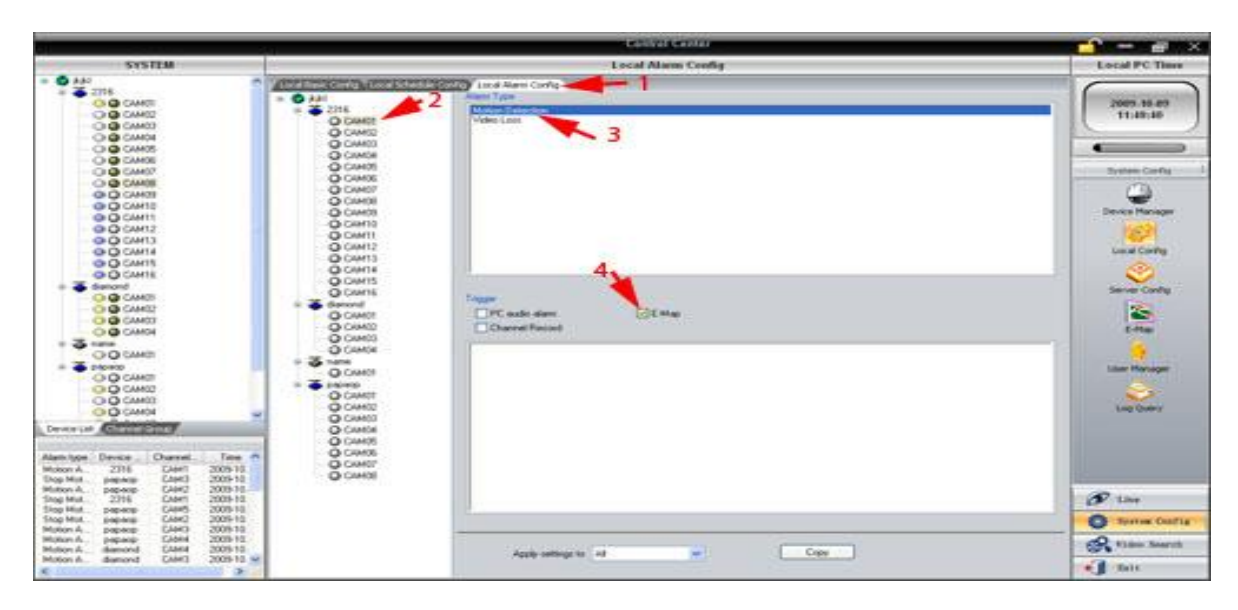

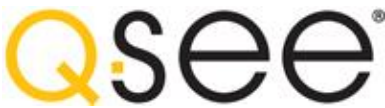

## How to Setup EMAP in CMS program for the 23/24 series and PCI DVR Card

4. Click on E-Map icon on the right side (1). Click on Map Alarm (2). Right click on Map (3). Click on Add Map (4).

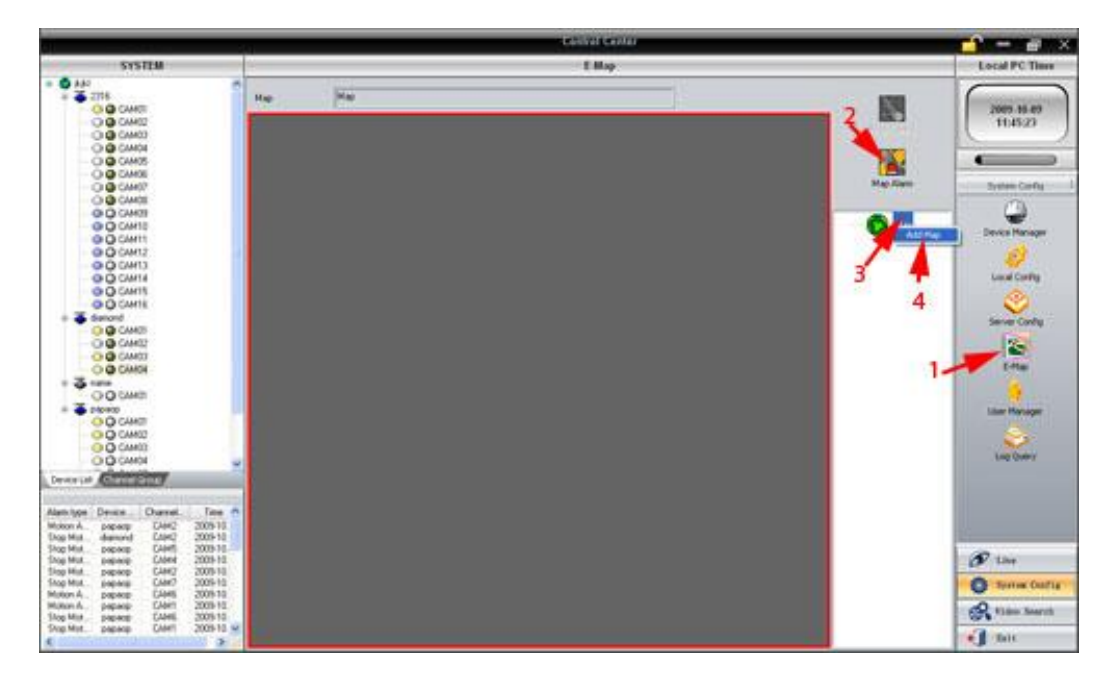

5. You will get Add Map screen. Click on Browse (1). Browse your file that you draw before with Paint (2). Name your Map (3) and finally click OK (4).

|                                                                                                    | Contra Contra                                                                       |                                                                                                    |                                                                                                    |
|----------------------------------------------------------------------------------------------------|-------------------------------------------------------------------------------------|----------------------------------------------------------------------------------------------------|----------------------------------------------------------------------------------------------------|
| SYSTEM                                                                                                    | 1 Map                                                                               |                                                                                                    | Local PC Time                                                                                                    |
|                                                                                                    | Hag Hag                                                                             | Na San                                                                                                    | 2009 35.47<br>11;16;14                                                                                                    |
| O Courts O Courts | Not inter<br>Not inter<br>Part Criterion and Setting InterNet My Society<br>Content | The second second secon | Croces Manager<br>Croces Manager<br>Croces Manager                                                                                                    |
| Denser (all     Denser     Tee       Alam type     Dense     Denser     Tee       Misson A.     2216     Delser     302916       Dog Mila     page     Date     202917       Tog Mila     page     Date     202918       Dog Mila     page     Date     202918       Dog Mila     page     Date     202918       Milano A.     speake     Califer     202918       Milano A.     speake     Califer     202918       Milano A.     speake     Califer     202918       Milano A.     speake     Califer     202918       Milano A.     speake     Califer     202918       Milano A.     speake     Califer     202918       Milano A.     speake     Califer     202918       Milano A.     speake     Califer     202918                                                                                                    |                                                                                     |                                                                                                    | Const<br>Const<br>Co |

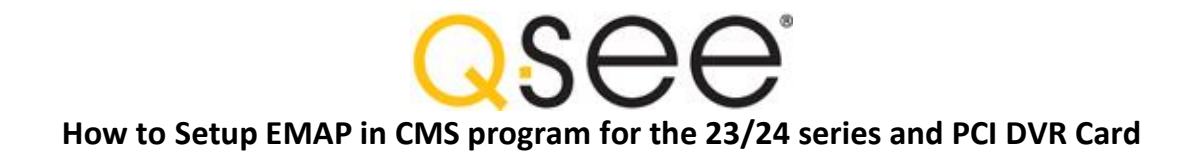

6. Now you get the Map on the screen (1) then you can drag the camera from left side to the Map (2). Drag the camera one at a time to where the camera located on the map.

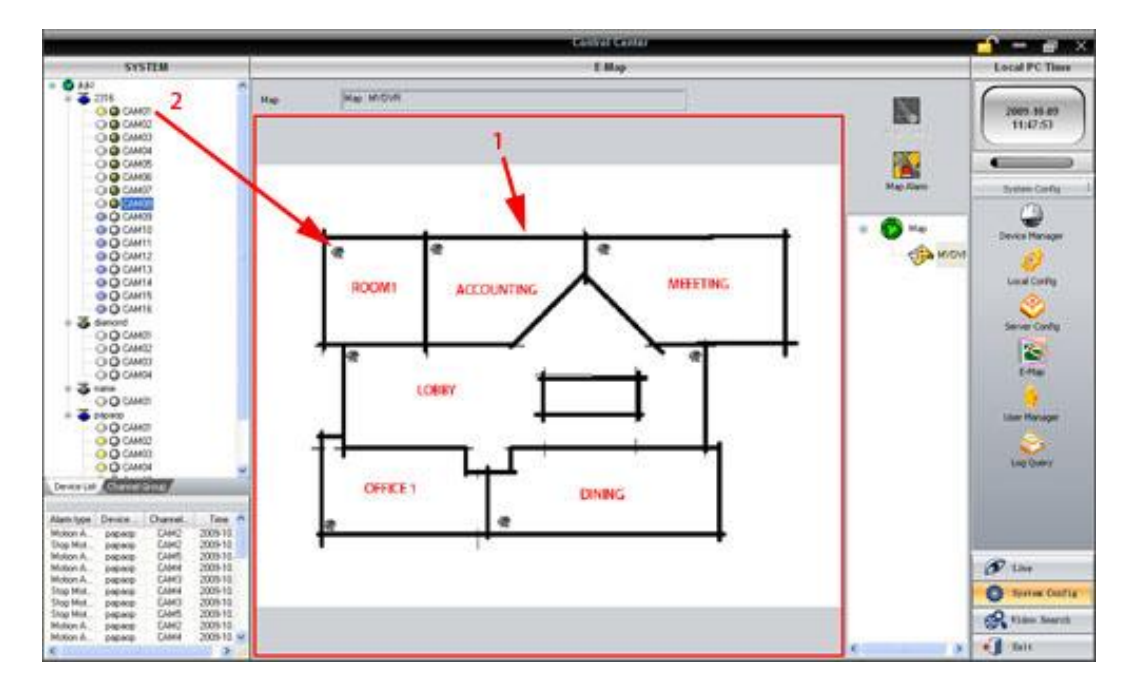

7. Now the camera on Emap will be blink when there is a motion. Make sure the Map Config is on (1), when you see the camera blink (2) you will need to right click it and it will display the camera (3).

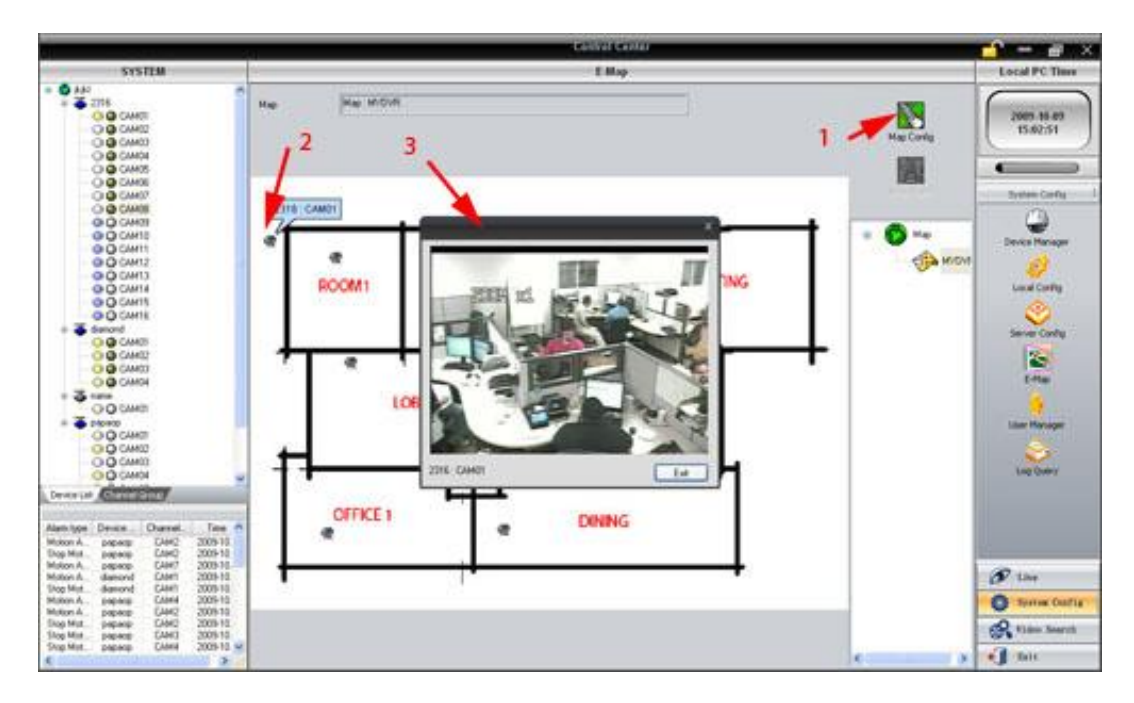